# INFN Guida allo startup della Sezione

Autore: Date Creazione: G. Barletta (Software Design)

### Contenuti

| 1 | IMI | POSTAZIONI LOCALI                                          | 3  |
|---|-----|------------------------------------------------------------|----|
|   | 11  | AGGIORNAMENTO UI TIME RICHIESTE ESEGUITE                   | 4  |
|   | 1.2 | SETUP LOCALE                                               | 5  |
|   | 1.3 | IMPOSTAZIONE PLAFOND DI CASSA                              | 8  |
|   | 1.4 | VERIFICHE PRIMA DELLO STARTUP                              | 9  |
|   | 1.5 | ABILITAZIONE CONTI ED INSERIMENTO RESPONSABILI ESPERIMENTO | 12 |
|   | 1.6 | CREAZIONE ESPERIMENTI LOCALI E TRASFERIMENTO STANZIAMENTO  | 13 |
|   | 1.7 | CONFIGURAZIONE AUTO ACI DA PARTE DELL'AMMINISTRAZIONE      | 15 |
|   |     |                                                            |    |

# 1 Impostazioni locali

Questo documento ha lo scopo di essere una guida operativa di supporto allo startup del sistema.

# 1.1 Aggiornamento ultime richieste eseguite

- ORDINI ESTERI: Gli ordini esteri dovranno essere inseriti in divisa con la specifica del tasso di cambio. L'impegno sarà convertito in euro e la fattura verrà inserita in euro. La fattura dovrà essere inserita collegandola all'ordine ed inserendo eventuali spese bancarie. Per questa tipologia di fatture è necessario specificare il campo gruppo di pagamento=BANCA, questo consentirà al sistema di stampare il mandato a favore della Banca.
- CONFIGURAZIONE AUTO ACI: Vedere paragrafo Configurazione Auto ACI da parte dell'Amministrazione
- PARTITE DI GIRO: Sia nelle impostazioni della Sezione (Preferenze Struttura) che in operazioni contabili native in partita di giro occorrerà utilizzare l'esperimento PARTITE DI GIRO invece che '0000000000'
- MISSIONI A CARICO DI ALTRE STRUTTURE: In questa prima fase saranno gestiter manualmente come viene fatto oggi. Occorre distinguere pero' due casistiche:
  - La struttura che paga è al di fuori del nuovo sistema (esempio AC)

In questo caso la missione viene caricata come se fosse a carica della struttura di appartenenza con inidcazione nelle NOTE che si tratta di missione a carico di altri. Eventuali anticipi verranno recuperati attraverso le operazioni di contabilità

o La struttura che paga è nel nuovo sistema

In questo caso vengono aperte due missioni (con due numeri differenti), una a carico della struttura pagante (specificando nel campo A CARICO DI: la struttura paganet) ed un'altra missioni a carico della struttura di appartenenza con l'utilizzo dell'esperimento C/TERZI

 PAGAMENTO ANTICIPI BIGLIETTI: E'stata modificata la maschera ed è possibile pagare anche un bilgietto non convenzionato. La lov riporta tutte le missioni autorizzate e non liquidate. Nella descrizione nel caso di PROPRIO uscirà CONVENZIONATO 2

# 1.2 Setup locale

Il setup locale consente alle Sezione di configurare il sistema per lo startup dell'applicazione.

Le impostazioni di default sono già state effettuate, occorrerà verificarle con la Sezione e in caso di incongruenza o non corretta impostazione comunicare al supporto la corretta configurazione. Di seguito sono riportati gli step necessari per il corretto setup:

N.B. Occorre verificare solo i dati evidenziati in rosso

Collegarsi con la responsabilità System Administrator locale (SEZIONE) e scegliere Impostazione Struttura. Di seguito come esempio vengono riportati gli screen-shot della Sezione di Napoli.

| ID Organizzazione    | 118                   |                   |                   |                  |
|----------------------|-----------------------|-------------------|-------------------|------------------|
| Descrizione          | Sezione di Napoli     |                   |                   |                  |
|                      |                       | ]                 |                   |                  |
| oostazioni Contabili | Impostazioni Workflow | Gestione Missioni | Generali          | PO               |
| $\sim$               |                       |                   |                   |                  |
|                      |                       |                   |                   |                  |
| Cdr                  | NA                    | Grupp             | IO C. NA          |                  |
| Categoria Fattura    | NAFTA                 | Categoria Man     | dato MAN NA       |                  |
|                      | REV NA                | Fomitore          | rpef NEN-ISTITUTO | NAZIONALE DI FIS |
| itegoria Reversale   | Print Contract (      |                   |                   |                  |

N.B. Per le quattro Sezioni è stato inserito un unico fornitore (irpef) nazionale (testata unica) con quattro sedi distinte, una per ogni sezione di riferimento

| D Organizzazione             | 110                                     |          |    |
|------------------------------|-----------------------------------------|----------|----|
| Descrizione                  | Sezione di Napeli                       |          |    |
|                              |                                         |          |    |
| postazioni Contabil          | Impostazioni Workflow Gestione Missioni | Generali | PO |
|                              |                                         |          |    |
| Direttore                    |                                         |          |    |
|                              | 1                                       |          |    |
| Officio Contabilità          |                                         |          |    |
|                              |                                         |          |    |
| Ufficio Missioni             |                                         |          |    |
| Ufficio Missioni<br>Cassiere | DE IOIA, MICHELE FRANCESCO              |          |    |

#### Verificare:

- o Il dipendente associato al Cassiere(Fondo Economale) della Sezione
- o Lo sportello utilizzato dalla Sezione con Banca interna

| Struttura               |          |                                      |                 |    |
|-------------------------|----------|--------------------------------------|-----------------|----|
| D Organizzazione 11     | 0        |                                      |                 |    |
| Descrizione Se          | zione d  | ii Napoli                            |                 |    |
|                         |          | $\frown$                             |                 |    |
| mpostazieni Contabili I | mposta   | zioni Warkflaw                       | General         | PO |
| Agenzia Biglietti C     | ISALPI   | NA TOURS S.P.A (OPERATIVA)           |                 |    |
| Sede C                  | ORSO     | MONCENISIO, 41                       |                 |    |
| Conto da Trattenere (E  | intrate) | NA-NA-000000-CP-PARTITE DI GIRO-0    | 000-E420_49995  |    |
| Conto Ritenuta (E       | intrate) | NA-NA-000000-CP-PARTITE DI GIRO-0    | 000-E420_49995( |    |
| Conto F                 | amitori  | NA-NA-000000-CP-00000000000000000000 | 00-E305_131010  |    |
|                         | 1.4. 27  | 11402 424448                         |                 |    |
| Capitolo Missio         | m Italka | 0102_121410                          |                 |    |

#### Verificare:

- o l'Agenzia di Viaggi convenzionata per il pagamento dei biglietti relativi alle Missioni
- il conto da trattenere (Entrate). Rappresenta il capitolo di entrata utilizzato dal pacchetto missioni per creare in automatico i movimenti relativi all'incasso in partita di giro. Il capitolo corrispondente dell'uscita è mappato nella tabella del piano dei conti.
- il conto Ritenuta (Entrate). Rappresenta il capitolo di entrata utilizzato dal pacchetto missioni per creare in automatico i movimenti relativi all'incasso delle ritenute di acconto. Il capitolo corrispondente dell'uscita è mappato nella tabella del piano dei conti.
- Conto Fornitori: E' INTERNO AL SISTEMA E NON VA MODIFICATO
- Verificare il Capitolo Missioni Italia
- Verificare il Capitolo Missioni Estero

|                      | 200000                |                   |         |    |
|----------------------|-----------------------|-------------------|---------|----|
| ID Organizzazione    | 110                   |                   |         |    |
| Descrizione          | Sezione di Napoli     |                   |         |    |
|                      |                       |                   |         |    |
| postazioni Contabili | Impostazioni Workflow | Gestione Missioni | General | PO |
|                      |                       |                   | $\sim$  |    |
|                      |                       |                   |         |    |
|                      |                       |                   |         |    |
|                      |                       |                   |         |    |
| Esperimento          |                       |                   |         |    |
| Esperimento          |                       |                   |         |    |
| Esperimento          | APOLI                 |                   |         |    |

### Verificare:

- La località di partenza (rappresenta il default che uscirà nell'autorizzazione missione)
   Se inserire eventualmente un default dell'esperimento per la Sezione (tale default uscirà nell'autorizzazione missione)

| ment in the s       |                      |                   |          |     |                 |
|---------------------|----------------------|-------------------|----------|-----|-----------------|
| ID Organizzazione   | 110                  |                   |          |     |                 |
| Descrizione         | Sezione di Napoli    |                   |          |     |                 |
| nonstazioni Contab∎ | Impostation Workflow | Gestione Missioni | Renorali | 6   | PO              |
|                     |                      |                   |          | ~   |                 |
|                     |                      | Data Da           | Uata A   |     | arira avantuali |
|                     |                      |                   |          | RU  | JP              |
|                     |                      | 1                 |          |     |                 |
|                     |                      |                   | 1        | 1.5 |                 |
|                     |                      | T                 |          |     |                 |

### Inserire eventuali RUP

# 1.3 Impostazione plafond di Cassa

Prima di iniziare ad inserire operazioni contabili è necessario configurare il plafond di cassa della Sezione. Collegarsi con la responsabilità "Ufficio Bilancio locale (SEZIONE)" e scegliere la funzione Assegnazioni bimestrali plafond di cassa, apparirà la seguente maschera:

| truttura NA            | Napoli                |                             |
|------------------------|-----------------------|-----------------------------|
|                        |                       |                             |
|                        |                       |                             |
| fond                   |                       |                             |
| IONA                   |                       |                             |
| Data Da                | Data A                | Importo Plafond             |
| Data Da<br>01-GEN-2009 | Data A<br>28-FEB-2009 | Importo Plafond<br>100000 📤 |
| Data Da<br>01-GEN-2009 | Data A<br>28-FEB-2009 | Importo Plafond<br>100000   |
| Data Da<br>01-GEN-2009 | Data A<br>28-FEB-2009 | Importo Plafond<br>100000   |
| Data Da<br>01-GEN-2009 | Data A<br>28-FEB-2009 | Importo Plafond<br>100000   |
| Data Da<br>01-GEN-2009 | Data A<br>28-FEB-2009 | Importo Plafond<br>100000   |

Inserire l'intervallo di date con l'importo del plafond

# 1.4 Verifiche prima dello startup

Prima delle operazioni contabili occorrerà verificare i fornitori importati, gli esperimenti e i dati di Bilancio. Le verifiche di Bilancio potranno essere eseguite attraverso la stampa ReportONE oppure attraverso la maschera Scheda Contabile, mentre l'Anagrafica Fornitori potrà essere verificata "a campione" direttamente dalla maschera di Anagrafica

### VERIFICA BILANCIO - REPORTONE:

Collegarsi con la Responsabilità Ufficio Ordini e Contabilità oppure Ufficio Contabilità, scegliere STAMPE-> ReportONE. Apparirà la seguente maschera:

| OINFN - Esegui ReportONE 000000000000000000000000000000000000 | 0000000000000000000000000000000000000    |
|---------------------------------------------------------------|------------------------------------------|
| Struttura Sezione di Napoli                                   | N. Ultima Richiesta <mark>[270816</mark> |
| Anno 2009                                                     |                                          |
| Segmenti da selezionare                                       |                                          |
| CdR NA                                                        |                                          |
| Categoria                                                     | Operazioni                               |

Selezionare l'esercizio 2009, indicare solo le uscite, specificare la struttura nel campo CdR e cliccare sul pulsante ESEGUI. Visualizzare la stampa in "Visualizza Richieste"

| 00       | Mgstra Navigator        |                    | C O Ø Ø I ?                              |
|----------|-------------------------|--------------------|------------------------------------------|
| N - Esep | toom                    | Sector Contraction | an an an an an an an an an an an an an a |
| tura Si  | Trova.                  |                    | N. Ultima Richiasta 276315               |
|          | Query besete su esempio | ( CELL             |                                          |
| Anno (21 | Record                  | Entrate     Vecite |                                          |
| -        | Conversionk             |                    |                                          |
|          | Allegati                |                    |                                          |
|          | Sintetico/Dettaglio     | A                  |                                          |
|          | Bichieste               |                    |                                          |
|          | Programmanco            |                    |                                          |
|          | i Taele                 |                    |                                          |
|          |                         |                    |                                          |
|          | C Ortocorio             |                    | - Outpervised                            |
|          | E Casidola              |                    | Operazioni                               |
|          | - cahuon                |                    | ( ESEGUI )                               |
|          |                         |                    |                                          |

| A4)         | girina dizi             | Tio-al itoite | ar )       | r8 (       | daretir valeaava            |
|-------------|-------------------------|---------------|------------|------------|-----------------------------|
| D rich esta |                         | Fac e         |            |            |                             |
|             | Nome                    |               | Fase       | Sisto      | 'ars mei n                  |
| 270816      | INFN - ReportOHE (INFN: |               | Completatu | Humale     | 2009. 110. 1002, INFN_CAPIT |
| 270015      | INEN - ReportONE (INEN: |               | Completate | Homiale    | 2009, 110, 1002, INEN_CAPIT |
| 270013      | Posting                 |               | Completate | Homale     | 1002, 50260, 40             |
| 270812      | Posting                 |               | Completate | Norm al e  | 1002, 00268, 39             |
| 270611      | Posting                 |               | Completatu | Huma al e  | 1002, 90268, 38             |
| 270010      | Posting                 |               | Completate | Homaic     | 1002, 50260, 37             |
| 270009      | Pasting                 |               | Completate | Homiale    | 1002, 50260, 36             |
| 270808      | l'osting                |               | Completate | Horn: al e | 1802, 60268, 35             |
| 270807      | Posting                 |               | Completate | Hunnale    | 1802, 90268, 34             |
| 270006      | Posting                 |               | Completato | Homiale    | 1002 50260, 33              |
| Ego         | pair chisste 🛛 🕹        | itag es steu: | \$>1       |            | Y sual zza cutput           |
| Am          | us righiestn            | Dingnostis    | i          | (          | Visualization org           |

Cliccare su Visualizza Output, il sstema aprirà la stampa in formato PDF.

### VERIFICA BILANCIO - SCHEDA CONTABILE:

Collegarsi con la Responsabilità Ufficio Ordini e Contabilità oppure Ufficio Contabilità, scegliere INTERROGAZIONI-> Scheda Contabile. Apparirà la seguente maschera:

| E        | sercizio 200             | 19 🔤 Gruj           | ppo Collegato |                 | Esperiment | 0          | Ð         | PR 📃      | * Sintetico | Oetta         | giato     |
|----------|--------------------------|---------------------|---------------|-----------------|------------|------------|-----------|-----------|-------------|---------------|-----------|
| 5        | ottovoce                 |                     | Capitolo      |                 | In         | testatario |           |           |             | Bicerca       |           |
| iin<br>U | tetico conta<br>Capitole | bile<br>Esperimento | Sattovuce     | Stanz. Iniziale | Variazioni | Subjudice  | Imp./Acc. | Liquidato | Pag./Risc.  | Disponibilità |           |
| T        | 0.02231005               |                     |               |                 |            |            |           |           |             |               | Dettaglio |
| Ī        |                          |                     |               |                 |            |            | 1         |           |             |               | Dettaglio |
| C        |                          |                     |               |                 |            |            |           |           |             |               | Dettaglio |
| Γ        |                          |                     |               |                 |            |            |           |           |             | 6             | Dettaglio |
| T        |                          |                     |               |                 |            |            |           |           |             |               | Dettaglie |
| C        |                          |                     |               |                 |            |            |           |           |             |               | Dettaglio |
| Γ        |                          |                     |               |                 |            |            |           |           |             |               | Demaglio  |
| C        |                          |                     |               |                 |            |            |           |           |             |               | Dettagilo |
| C        |                          |                     |               |                 |            |            |           |           |             |               | Dettaglio |
| L        |                          | )(                  |               |                 |            |            |           |           |             |               | Dettaglio |
| E        |                          | 10 3                |               |                 |            |            |           |           |             |               | Dettaglio |
| I        |                          |                     |               |                 |            |            |           |           |             |               | Duttaglio |
| L        |                          |                     |               |                 |            |            |           |           |             |               | Demaglio  |
| L        |                          |                     |               |                 |            |            |           |           |             |               | Dettagilo |
| T        |                          |                     |               |                 |            |            |           |           |             |               | Dettaglio |

Cliccare sul pulsante Ricerca per selezionare tutti i movimenti del 2009

### VERIFICA ANAGRAFICA FORNITORI:

Collegarsi con la Responsabilità Ufficio Ordini e Contabilità oppure Ufficio Contabilità, scegliere ANAGRAFICHE-> Fornitori. Apparirà la seguente maschera:

|                    |                    | 22,222                | 1.14                      |                                | 000000000                              |                                                                                                    |                     |                                                                                                    | 00000000                                                                                                    |
|--------------------|--------------------|-----------------------|---------------------------|--------------------------------|----------------------------------------|----------------------------------------------------------------------------------------------------|---------------------|----------------------------------------------------------------------------------------------------|----------------------------------------------------------------------------------------------------|
|                    |                    |                       |                           |                                |                                        |                                                                                                    |                     |                                                                                                    |                                                                                                    |
|                    |                    |                       |                           |                                |                                        |                                                                                                    |                     |                                                                                                    |                                                                                                    |
|                    | Codice Fiscale     |                       |                           |                                | Cer                                    | ca) Pi                                                                                                    | etta IVA            |                                                                                                    | Cerca                                                                                                    |
|                    |                    |                       |                           |                                |                                        |                                                                                                    | Inatti              | n i                                                                                                    | Copia Sed                                                                                                    |
| CERIONE I STRUTTIN | 0.0                |                       |                           |                                |                                        |                                                                                                    | 1.00000             |                                                                                                    |                                                                                                    |
| SEZIONE / STRUTTU  | <b>9</b> 9         |                       |                           |                                |                                        |                                                                                                    |                     |                                                                                                    |                                                                                                    |
|                    | Indirizzo          |                       |                           |                                |                                        |                                                                                                    |                     |                                                                                                    |                                                                                                    |
|                    | Can                |                       | _                         | 0                              | n4                                     |                                                                                                    |                     | Provid                                                                                                    | cia                                                                                                    |
|                    |                    | _                     | _                         |                                |                                        |                                                                                                    |                     | 1                                                                                                    |                                                                                                    |
| conto *            | Ritenuta fiscale ( |                       |                           | Cond                           | di Pagamer                             | do                                                                                                    |                     |                                                                                                    |                                                                                                    |
| 0                  | Telefono           |                       |                           |                                |                                        |                                                                                                    | ax                  |                                                                                                    |                                                                                                    |
|                    |                    |                       |                           | -                              | -                                      |                                                                                                    |                     |                                                                                                    |                                                                                                    |
|                    |                    | -                     | CONTRACT OF               |                                | -                                      |                                                                                                    |                     |                                                                                                    |                                                                                                    |
|                    |                    |                       |                           |                                |                                        |                                                                                                    |                     |                                                                                                    | <b>^</b>                                                                                                    |
|                    |                    |                       |                           |                                |                                        |                                                                                                    |                     |                                                                                                    |                                                                                                    |
|                    |                    |                       |                           |                                |                                        |                                                                                                    |                     | CARNING .                                                                                                    |                                                                                                    |
|                    |                    |                       |                           |                                | IBAN                                   | 0.6.10                                                                                                    |                     | - Principale                                                                                                    |                                                                                                    |
| Sportello          | SWIFT / BIC        | C.P.                  | Con                       | in AB                          | CAB                                    | Numero C/I                                                                                                    |                     | Inizio validità                                                                                                    | Fine valideà                                                                                                    |
|                    |                    |                       |                           |                                |                                        |                                                                                                    |                     |                                                                                                    |                                                                                                    |
|                    |                    |                       |                           |                                |                                        |                                                                                                    |                     |                                                                                                    |                                                                                                    |
|                    |                    |                       |                           |                                |                                        |                                                                                                    | 1                   |                                                                                                    |                                                                                                    |
|                    |                    |                       |                           |                                | 3                                      |                                                                                                    |                     |                                                                                                    |                                                                                                    |
|                    |                    |                       |                           |                                |                                        |                                                                                                    |                     |                                                                                                    |                                                                                                    |
|                    | SEZIONE / STRUTTUI | Sportello SWIFT / BIC | Sportello SWET / BIC C.P. | Sportello SWIFT / BIC C.P. Con | Sportello SWIFT / BIC C.P. Con. Cin AB | Codice Fiscale Cer<br>SEZIONE / STRUTTURA<br>Indirizzo<br>Cap Città<br>Cap Città<br>Conto ♥ Ritenuta fiscale Cond. di Pagamer<br>o Telefono<br>Inattiva il<br>Inattiva il<br>Inattiva il<br>Inattiva il | SEZIONE / STRUTTURA | Codice Fiscale Cerca Pertea IVA Inatti<br>SEZIONE / STRUTTURA<br>Indirizzo<br>Cap Città Cap Città Cap Cond. di Pagamento<br>o Telefono Fax Inattiva il Inattiva il Inattiva II Inattiva II Inattiva III Inattiva II Inattiva II Inattiva III Inattiva III Inattiva II Inattiva | Codice Fiscale Cerca Partia IVA Inattivo 8 SEZIONE / STRUTTURA Indirizzo Cap Cap Città Prove conto Ritenuta fiscale Cond. di Pagamento Fax Inattiva il Inattiva il Inattiva II Inattiva II |

Inserire le condizioni di ricerca, ritrovare il fornitore e verificare i dati.

N.B. Il campo note potrà contenere ABI, CAB e C/C nel caso in cui il processo di migrazione non è riuscito ad identificarli. Occorrerà in tal caso inserire al fornitore migrato i dati relativi alla Banca.

# 1.5 Abilitazione conti ed inserimento responsabili Esperimento

Tutti gli esperimenti inseriti attraverso il processo di migrazione dovranno essere verificati dalla Sezione ed aggiornati con il nome del Responsabile dell'Esperimento. La maschera consente di :

- associare ad un esperimento il relativo responsabile
- inserire nuove combinazioni contabili che non sono state aperte dal Centro attraverso gli stanziamenti di Bilancio (questo inserimento potrà essere utile quando sarà necessario gestire i rossi su capitoli/esperimenti non aperti)

Collegarsi con la Responsabilità Ufficio Bilancio locale, scegliere Filtri locali. Apparirà la seguente maschera:

| Codice NA                                                                    |                                              |                                  |              |        | Esercizio                                                               | 2009                             | Ricerca                              |    |
|------------------------------------------------------------------------------|----------------------------------------------|----------------------------------|--------------|--------|-------------------------------------------------------------------------|----------------------------------|--------------------------------------|----|
| Descrizione Napo                                                             | oli                                          |                                  |              |        |                                                                         |                                  |                                      |    |
|                                                                              |                                              |                                  |              |        |                                                                         |                                  |                                      |    |
| Filtro Esperimenti                                                           |                                              |                                  |              |        | – Filtro Capitoli —                                                     |                                  |                                      |    |
| Esperimento                                                                  | SottoVoce                                    | Gruppo C.                        | Responsabile |        | Capitolo                                                                | Tipo Mov.                        | Epr                                  | _  |
| ACLIP                                                                        | 0000                                         | NA                               |              |        | U102 121410                                                             | CP                               | 2009                                 | 16 |
|                                                                              | L                                            |                                  |              |        |                                                                         |                                  |                                      |    |
| ADV_ALADIN                                                                   | 0000                                         | NA                               |              | $\neg$ | U102_121420                                                             | CP                               | 2009                                 | Í. |
| ADV_ALADIN                                                                   | 0000                                         | NA<br>SA                         |              |        | U102_121420<br>U103_130120                                              | CP<br>CP                         | 2009<br>2009                         | j  |
| ADV_ALADIN<br>ALICE<br>ARGO_YBJ                                              | 0000                                         | NA<br>SA<br>NA                   |              |        | U102_121420<br>U103_130120<br>U103_141940                               | CP<br>CP<br>CP                   | 2009<br>2009<br>2009                 |    |
| ADV_ALADIN<br>ALICE<br>ARGO_YBJ<br>ATLAS                                     | 0000 0000 0000 0000                          | NA<br>SA<br>NA<br>NA             |              |        | U102_121420<br>U103_130120<br>U103_141940<br>U103_142310                | CP<br>CP<br>CP<br>CP<br>CP       | 2009<br>2009<br>2009<br>2009         |    |
| ADV_ALADIN<br>ALICE<br>ARGO_YBJ<br>ATLAS<br>ATLR SERV BASE                   | 0000<br>0000<br>0000<br>0000<br>0000         | NA<br>SA<br>NA<br>NA<br>NA       |              |        | U102_121420<br>U103_130120<br>U103_141940<br>U103_142310<br>U212_520110 | CP<br>CP<br>CP<br>CP<br>CP<br>CP | 2009<br>2009<br>2009<br>2009<br>2009 |    |
| ADV_ALADIN<br>ALICE<br>ARGO_YBJ<br>ATLAS<br>ATTR SERV BASE<br>ATTR SERV BASE | 0000<br>0000<br>0000<br>0000<br>0000<br>0000 | NA<br>SA<br>NA<br>NA<br>NA<br>SA |              |        | U102_121420<br>U103_130120<br>U103_141940<br>U103_142310<br>U212_520110 | CP<br>CP<br>CP<br>CP<br>CP<br>CP | 2009<br>2009<br>2009<br>2009<br>2009 |    |

inserire l'esercizio 2009, cliccare sul pulsante Ricerca, il sistema presenterà tutti i conti aperti per l'esercizio specificato. Inserire per i vari esperimenti il relativo responsabile.

# 1.6 Creazione Esperimenti locali e trasferimento stanziamento

Tutti gli stanziamenti di bilancio sono stati importati su esperimenti nazionali (sottovoce=00000). La sezione potrà trasferire una parte degli stanziamenti su sottovoci (sottoesperimenti) locali. I passi da seguire sono :

- Creazione Sottovoce locale (SottoEsperimento)

Collegarsi con la Responsabilità Ufficio Bilancio locale, scegliere Gestione SottoVoci. Apparirà la seguente maschera:

| Struttura NA     SottoVoce     Codice     Descrizione     Validità dal     al     Responsabile     Struttura     Napoli     SottoVoce     Esperimento associato     Esperimento | Struttura           |                       |
|----------------------------------------------------------------------------------------------------|---------------------|-----------------------|
| SottoVoce Codice Descrizione Validità dal al Responsabile                                                                                                    | Struttura NA Napoli |                       |
| Codice   Descrizione   Validità dal   al    Esperimento                                                                                                    | SottoVoce           | Esperimento associato |
| Descrizione Esperimento Esperimento Responsabile                                                                                                    | Codice              |                       |
| Validità dal al                                                                                                    | Descrizione         | Esperimento           |
| Responsabile                                                                                                    | Validità dalal      |                       |
|                                                                                                    | Responsabile        |                       |
|                                                                                                    |                     | ][                    |

inserire il codice e la descrizione dell'esperimento locale, associare il responsabile e l'esperimento nazionale e salvare. Da questa maschera è possibile trasferire lo stanziamento dall'esperimento nazionale alla sottovoce locale attraverso il pulsante Trasferimento Stanziamento.

- Trasferimento Stanziamento

E' possibile aprire la maschera direttamente dalla Maschera Anagrafica SottoVoci oppure Collegarsi con la Responsabilità Ufficio Bilancio locale, scegliere Trasferimento a/da Sottovoce locale:

| Assegnazione SottoVoce 💠 |                |        |              | ********** |      | 0000000000 <u>¥</u> |
|--------------------------|----------------|--------|--------------|------------|------|---------------------|
| Esperimento              |                |        |              |            |      | ٦                   |
|                          |                |        |              |            |      |                     |
| Struttura NA             | Gruppo C       | : NA   | Anno         | 2009       |      |                     |
| Esperimento              |                |        |              |            |      |                     |
|                          |                |        |              |            |      | J                   |
| SottoVoce                |                |        |              |            |      |                     |
| Canitolo                 | Dien Canitolo  | Voreo  | Da Accomparo | SottoVaca  | Dien | SattaVaca           |
| Сарною                   | Disp. Capitolo | v c130 | Da Assegnare | 30110 4026 | Пар  |                     |
|                          |                |        |              |            |      |                     |
|                          | -              | [      |              |            |      |                     |
| L                        |                | [      |              |            |      | 6                   |
| L                        |                | [      |              |            |      |                     |
|                          |                |        |              |            |      |                     |
|                          |                |        |              |            |      |                     |
|                          |                |        | <u> </u>     |            |      |                     |
|                          |                |        |              |            |      |                     |

inserire l'esperimento nazionale, posizionarsi nel blocco di dettaglio e scegliere il capitolo, la direziona (DA/A), l'importo da ssegnare, la sottovoce locale e salvare.

# 1.7 Configurazione Auto ACI da parte dell'Amministrazione

Le auto ACI saranno configurate dall'Amministrazione che provvederà ad associare al dipendente l'autovettura e a specificare ulteriori campi quali:

targa, cavalli,anno, n.porte

Collegarsi con la responsabilità Ufficio Missioni e Contabilità e scegliere Associazione Auto ACI per Dipendente

| Elenco primi dieci |
|--------------------|
|                    |

apparirà la seguente maschera:

| tente | Dipendente       | Hpo Autovetura | Marea     | Madello                |
|-------|------------------|----------------|-----------|------------------------|
| ITTUF | ACDAEDC, VILLOID | AUTOVITICO O   | N TAPEMED | offs 147 2 0/ 6x 150cs |
|       |                  | l              |           |                        |
|       |                  |                |           |                        |
|       |                  |                | -¦        |                        |
|       |                  |                |           |                        |
|       |                  |                |           |                        |
|       |                  |                |           |                        |
|       |                  | -              | ][        |                        |
|       |                  |                |           |                        |
|       |                  | ,L             |           |                        |
|       |                  |                |           |                        |

occorrerà scegliere l'utente, l'auto dalle tabelle ACI e poi inserire gli altri campi.